# 日本精神障害者リハビリテーション学会 第 29 回群馬オンライン大会 参加者マニュアル

オンライン大会では Web 会議アプリ「Zoom」を使用します。事前にアプリをダウンロ ードいただき、アカウントの作成(無料)を行ってください。

- Zoom をダウンロードする Zoom ホームページから Zoom アプリをダウンロードしてください。 https://zoom.us/download#client\_4meeting Zoom デスクトップ クライアント デスクトップ用の電話、ミーティング、チャット、ホワイトボードなど。 PC の場合 最初にZoomミーティングを開始または参加されるときに、ウェブブラウザのクライアントが自動的にダウンロードされます。 ここから手動でダウンロードすることもできます。 バージョン 5.12.9 (10650) (64 ビット) ダウンロード Zoomモバイルアプリ ミーティングの開始、参加、日程の設定を行います。モバイルデバイスで、グループテキスト、画像、Push-To-Talkメッセージ スマートフォン・ を送信できます。 タブレットの場合 App Store Google Play
- Zoom アカウントを作成する(無料)

| 😑 Zoom クラウド ミーティング |                           | - |       | × |
|--------------------|---------------------------|---|-------|---|
|                    | zoom ~<br>us05web.zoom.us |   |       |   |
|                    | レールを入力                    |   |       |   |
|                    | パスワードを入力 お忘れですか?          |   |       |   |
|                    | サインイン                     |   |       |   |
|                    | ✓ 次でのサインインを維持             |   |       |   |
|                    | ―― または、次の方法でサインイン: ――     |   |       |   |
|                    | < 6 0                     |   |       |   |
|                    | SSO Apple Google Facebook |   |       |   |
| < 戻る               |                           | 0 | サインアッ | j |

メールアドレスを入力し、「続ける」ボタンを押 すと入力したメールアドレス宛に6桁のパスコ ードが届きます。

Zoom をダウンロードすると左図のようなア プリの画面がデスクトップに出てきます。ア プリの画面の右端にある「サインアップ」を クリックすると Zoom のアカウント作成ペー ジに移行します。

| 始                     | めましょう                                    |                   |
|-----------------------|------------------------------------------|-------------------|
| メールアドレス               |                                          |                   |
|                       | 続ける                                      |                   |
| 続行すると、Zoc<br>サービス規約に『 | o <b>m のプライバシー ステートメ</b><br>可意したことになります。 | <mark>ント</mark> と |

| 10 分以内に 6 桁のパスコードを入<br>ボタンを押すと名前とパスワードな                                                                                                    | Check Your Email For A Code                                           |                                                                                                    |  |  |
|----------------------------------------------------------------------------------------------------|-----------------------------------------------------------------------|----------------------------------------------------------------------------------------------------|--|--|
| に求められます。                                                                                                    | © 09:47                                                               |                                                                                                    |  |  |
|                                                                                                    |                                                                       | 検証<br>Can't find the email? Click here to resend.                                                                                                    |  |  |
| アカウントを作成           フルネームとパスワードを入力してくたさい           ペ           ペ           パスワード           パスワード           ペ           パスワードを確認する           ・           パスワード           ・           パスワード           ・           ・           ・           ・           ・           ・           ・           ・           ・           ・           ・           ・           ・           ・           ・           ・           ・           ・           ・           ・           ・           ・           ・           ・           ・           ・           ・           ・           ・           ・           ・           ・           ・           ・           ・           ・           ・           ・           ・           ・ | パスワードに<br>・8 文字以上<br>・大文字と小び<br>・数字が1字<br>・英語が1字<br>入力が終わり<br>作成が完了し、 | は以下の条件があります<br>文字を両方含める<br>以上<br>以上<br>「続ける」ボタンを押すとアカウントの<br>プロフィールページに移行します。                                                                                                    |  |  |
| ■ Zoom のアプリにサインイ<br>com/955 E-54127 -<br>「レールを入力」<br>「パスワードを入力」が忘れですか?<br>サインイン<br>● 次でのサインイを継時<br>- または、次の方法でサインイン:<br>● この<br>550 Apple Google Facebook                                                                                                    | ンする<br>Zoom 7<br>入力し7<br>します。                                         | マプリに先程アカウントを作成する際に<br>をメールアドレスとパスワードを入力<br><sup>(戦 Chiff</sup> ) 1025- テームサット こうにク 職表 第<br>1125- 1125- 1 |  |  |

すでにアカウントをお持ちの方は、以下のことを事前にご確認ください。

- · Zoom アプリでサインインしている
- ・ 表示される名前のご確認がご自身の御名前である
- ・ 最新版にアップデートされている

## ■ Zoom 上で表示される名前の確認

Zoom に入室した際に表示される名前がご自身のお名前と異なる場合があります。 例) ○○の iPhone、所属事業所名、他人の名前…など 参加登録をされていない方のお名前が表記されていると、事務局からチャットでお声 をかけさせていただく場合がありますので予めご承知おきください。 施設で共同のパソコンをご利用の方は、使用後に元の表記に戻せるよう表記のメモを お取りください。

表示されるお名前は Zoom の Web ページ (https://zoom.us/signin) からメールアドレ スとパスワードを入力し、Zoom にサインインすると、確認することができます。 下の画像の赤線で囲われている部分が Zoom に入室した際に表示される名前となって います。この部分にご自身のお名前が表示されるようにしてください。新規登録後は この部分の姓と名が反転していることがあります。

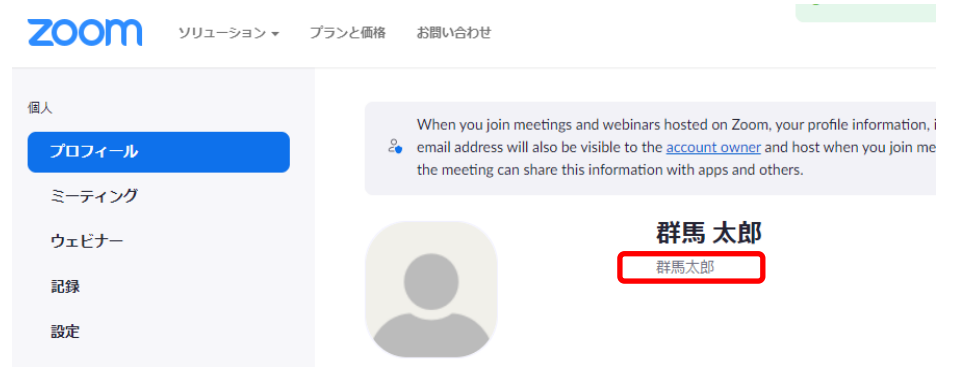

## 1. 名前の変更方法

プロフィールの確認画面の右側にある「編集」をクリックします。

|          | 群馬 太郎<br><sup>朝馬太郎</sup> | 編集               |
|----------|--------------------------|------------------|
| Personal |                          |                  |
| 電話       | 未設定                      | Add Phone Number |
| 88       | 日本語                      | 福集               |

# 2. 表示名にお名前と所属を記入し保存をしてください。

| 名 姓<br>群馬 太郎                                                                                        |
|----------------------------------------------------------------------------------------------------|
| 表示名 群馬太郎                                                                                            |
| Enter a name (e.g. your first name, full name, or nickname)<br>that will be shown to others on Zoom |
|                                                                                                    |
| 例:プロダクトマネージャー                                                                                       |
| 保存 キャンセル                                                                                            |

# 3. 名前が変更されていることをご確認ください。

下側の表示が変更されていたら変更完了です。

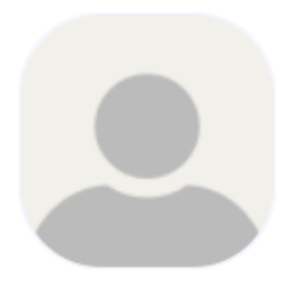

群馬 太郎 群馬太郎

# ■ Zoomのアップデート方法

Zoomのアプリは常に更新されており、古いバージョンのアプリでは一部機能が使えない場合があります。すでにアプリをインストールされている方は大会開始前に最新バ ージョンにアップデートをしてください。

最新バージョンへのアップデートは下の図の「更新を確認」で行えます。

| 😁 Zoom              |            |          |            |              |                                                                                                    |                                                                           | _       |     | $\times$ |
|---------------------|------------|----------|------------|--------------|----------------------------------------------------------------------------------------------------|---------------------------------------------------------------------------|---------|-----|----------|
| < > の Q 検索          | Ctrl+F ホーム | ≥<br>メール | 亡<br>カレンダー | ₽<br>ም–₽ት≁ንሥ | □¹<br>ミーティング                                                                                        | 。<br>連絡先                                                                  | …<br>詳細 |     | T        |
| 新規ミーティング ~          | +<br>参加    |          |            | 1<br>2021    | <ul> <li>実営事務//</li> <li>② 勤務地</li> <li>③ ステー</li> <li>◆ 設定</li> <li>●利用可</li> <li>● 着信指</li> </ul> | 2017年1月11日<br>10日<br>11日<br>11日<br>11日<br>11日<br>11日<br>11日<br>11日<br>11日 | =Trou   | ューザ | ><br>>   |
| <b>19</b><br>スケジュール | ●面の共有      |          |            | 븝 九          | マイビクチャ<br>最上位機<br>ヘルプ<br>更新を確認<br>ポートレー<br>アカウントの<br>サインアウト                                         | 7-を変更<br>能を試行す<br>忍<br>トビューに切<br>D切り替え<br>へ                               | るり替え    |     | ò        |

# 大会当日の入室方法

# ■ オンライン会場へ行きます

1. 参加証兼領収書を用意してください

参加証兼領収書に記載されているユーザー名とパスワードをご用意ください。 ※参加証兼領収書は事前に大会事務局からメールで送られています。

#### 2. オンライン会場にログインします

大会サイト TOP ページ (https://g-regi.jp/japr29/) から「オンライン会場 入口」ボ タンをクリックしてください。

オンライン会場へ入るための、ユーザー名とパスワード入力画面が表示されます。 「参加証兼領収書」に記載されているユーザー名とパスワードを入力し【サインイン】 をクリックしてください。

| このサイトにアクセスするにはサインインしてください<br>https://g-regi.jp では認証が必要となります |      |    |       |  |
|-------------------------------------------------------------|------|----|-------|--|
| ユーザー名<br>パスワード                                              |      |    |       |  |
|                                                             | サイン・ | イン | キャンセル |  |

## ■ ライブ配信に参加します

 オンライン会場へ入ったら、会場内に表示されている、参加する回線の〔入室する〕 より会場へお進みください。

※ 回線ごとのプログラムは抄録集または、大会ホームページを確認ください。

4. ページが移動するので、「Zoom Meetings を開く」を選択し、Zoom アプリが起動さ

| Zoom Meetings を聞きますか?<br>https://usi2verb.zoom.ur が2077/リッ-59.2世間(中間を未おています。<br>usi22verb.zoom.us で0209/1709/2014年に発展がかられたアガリで開く<br>Zoom Meetings を聞く<br>キャンセント | Zoom Meetings を開きますか?<br>https://us02web.zoom.us がこのアプリケーションを開く許可を求めています。<br>ロ us02web.zoom.us でのこのタイブのリンクは常に関連付けられたアプリで開く |
|----------------------------------------------------------------------------------------------------|----------------------------------------------------------------------------------------------------|
| ブラウザが表示しているダイアログの <b>Zoom Meetingsを開く</b> をクリックしてく<br>ださい<br>ダイアログが表示されない場合は、以下のミ <b>ーティングを起動</b> をクリックしてく<br>ださい                                               | Zoom Meetings を開く キャンセル                                                                                                    |
| 「ミーティングを起動」をクリックすると、サービス利用規約とプライパシーステートメントに同意<br>したことになります。                                                                                                    |                                                                                                    |

# ■ 聴講中のお願い(回線1の場合)

大会シンポジウムなどが開催される回線1ではZoomウェビナーを使用しています。

#### 1. 発表者のビデオが表示されます

講演中画面 例)

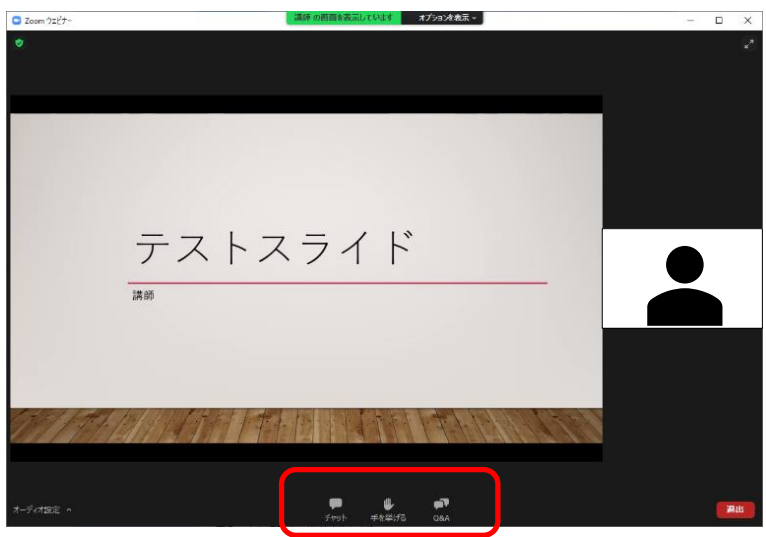

2. 質問がある場合は、Q&Aを利用します

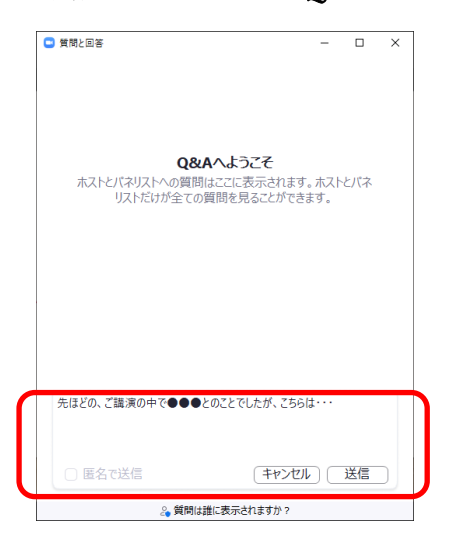

参加者は、画面下のメニューを使ってアクショ ンを起こすことができます。講演後の質疑応答に ついては、原則として「Q&A」を利用します。 ご質問がある場合には「Q&A」メニューをクリッ クして、質問内容を入力してください。 質問入力欄に質問の内容を入力し、[送信] ボタン をクリックしてください。

質問内容は、講演者と司会が見ることができます。

進行に応じて司会が質問内容を読み上げ、答える方法になります。 ただし、時間によってはその場でこたえきれない場合がありますことご容赦ください。 その場合は後日オンライン会場で回答をさせて頂きます。 ■ 聴講中のお願い(回線 2・回線 3 の場合)

ー般演題・自主プログラム・研修セミナーが開催される回線 2・回線 3 では Zoom ミー ティングを使用しています。

回線1とは異なり、マイクとカメラの操作が出来てしまうので、入室時にはカメラと マイクが OFF になっていることをご確認ください。

1. 待機室に移動しますので、係が入室を許可するまでお待ちください。

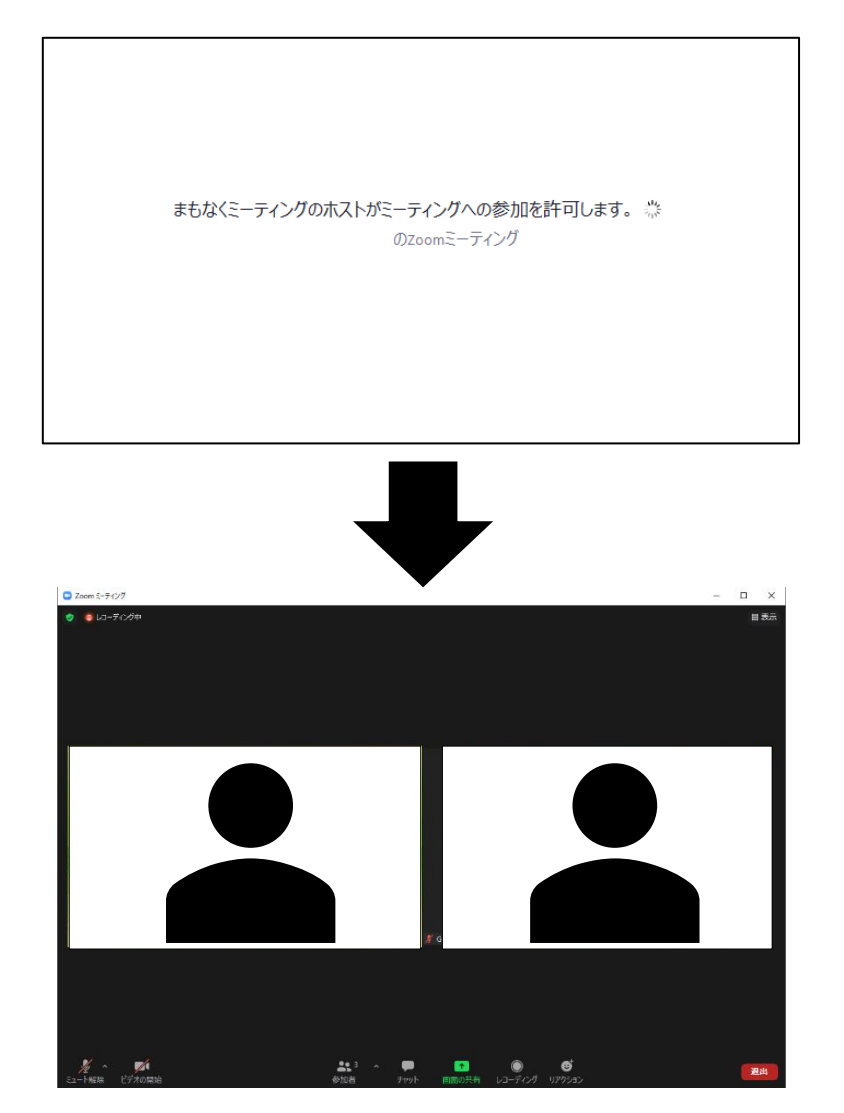

### 2. 聴講者はビデオを OFF にし、マイクをミュート状態で聴講してください。

Zoom に入室したら下の図のようにビデオとマイクが OFF になっていることをご確認 ください。

| <ul> <li>Zoom ミーティング</li> </ul> |        |        | - 🗆 X |
|---------------------------------|--------|--------|-------|
| 😒 🕒 レコーディング中                    |        |        | Ⅲ 表示  |
|                                 |        |        |       |
|                                 |        |        |       |
|                                 |        | 1      |       |
|                                 |        |        |       |
|                                 |        |        |       |
|                                 |        |        |       |
|                                 |        |        |       |
|                                 |        |        |       |
|                                 |        |        |       |
|                                 |        |        |       |
|                                 |        |        |       |
|                                 |        | ~ 📶    | 展出    |
|                                 | /₽     |        |       |
|                                 | ミュート解除 | ビデオの開始 |       |

#### 3. 質問がある場合

発表者に質問がある場合は、チャット機能をご利用ください。 画面下部にあるチャットボタンを押すとチャットの記入が出来るようになります。 座長と運営事務局がチャットを確認しておりますので、チャットの宛先は「全員」に していただくようお願い致します。

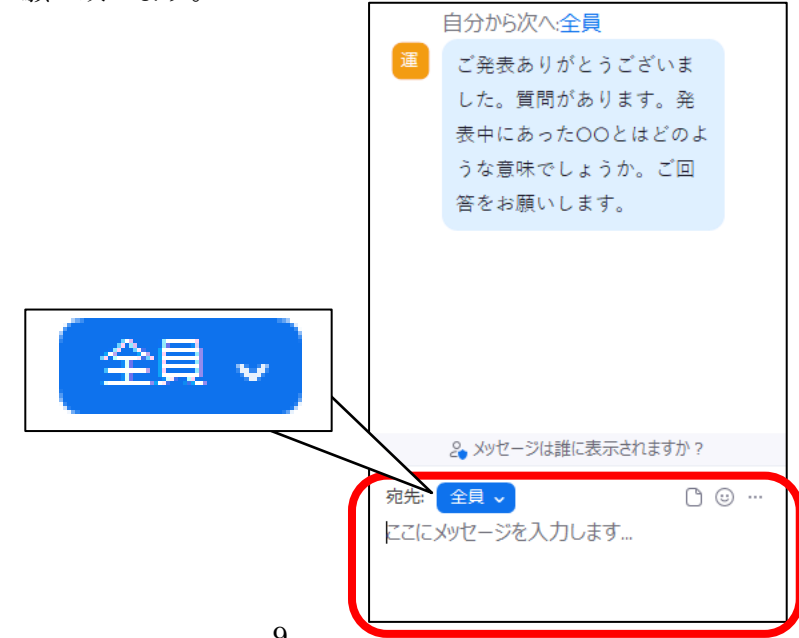

#### プログラムが終了したら

研修セミナーを除くすべてのプログラムは、途切れず回線をつなげたままとなってい ます。プログラムが終了したらすぐにご退出いただいても構いませんし、次のプログ ラムが同じ回線で開催されるのであれば、そのままその回線に留まることが出来ます。

回線を移動する場合は画面右下の [退出] ボタンで退出をします。 初めに入室した時と同様に、オン ライン会場ページより参加したい 回線の[入室する]をクリックして 参加してください。

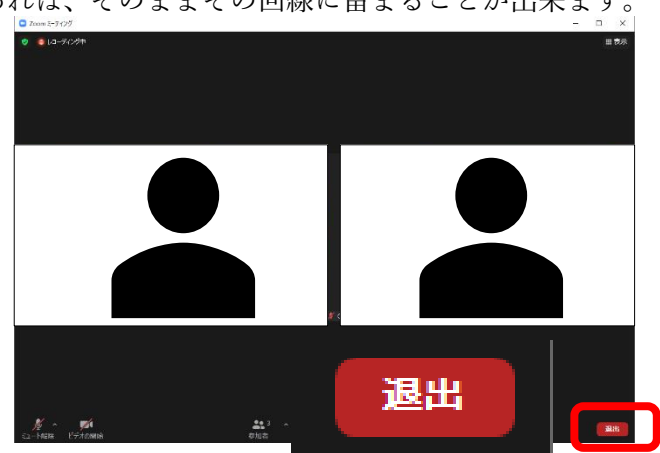

#### ■ 研修セミナーについて

研修セミナーは大会参加費とは別に申込と参加費のお支払いが必須となっております。 内容については「研究セミナーのご案内」(<u>https://g-regi.jp/japr29/08\_seminar.php</u>) でご確認ください。

事前参加登録で研修セミナーへのお申込みを頂いた方には、各研修セミナー用の入室 URLをメールでお送りいたします。時間になりましたらメールに記載されている URL をクリックしてご入室ください。

#### ■ 単位取得について

当大会では下記の2つの単位を取得することが出来ます。

- ·日本精神神経学学会 専門医更新取得単位 B群 3単位
- ・日本作業療法士協会 生涯教育ポイント

詳細につきましては「参加者へのご案内」(<u>https://g-regi.jp/japr29/07\_regist.php</u>)で ご確認ください。

■ その他

ご不明な点がございましたらお気軽にお問い合わせください。 運営事務局連絡先:株式会社 klar (クラール)平日:9時~18時 TEL :027-260-9525 (担当:鳴海) Mail :<u>japr29@g-regi.jp</u> 当日連絡先:070-5557-2239